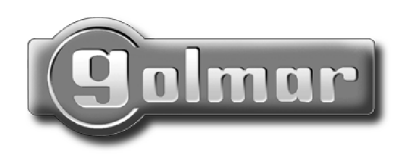

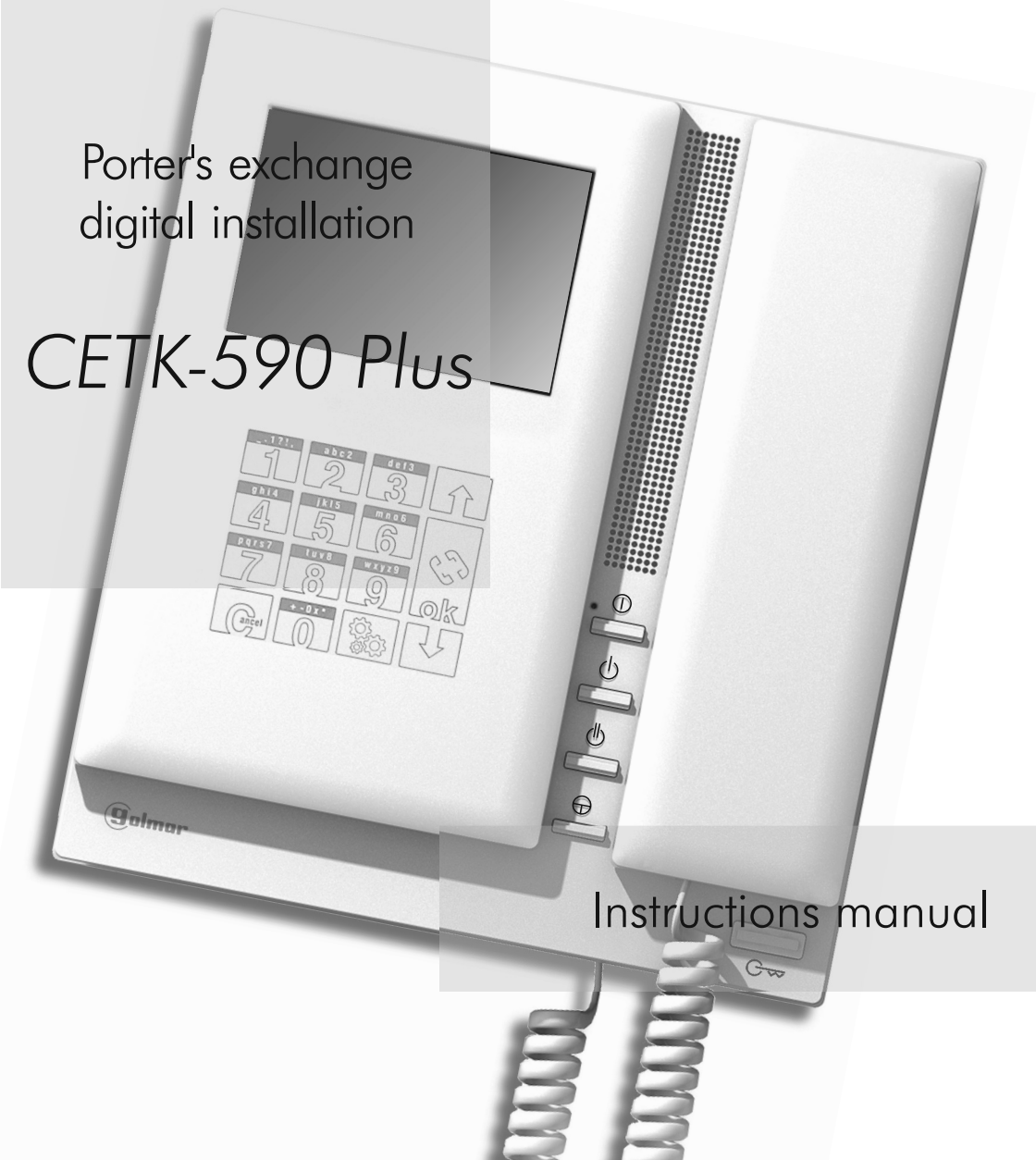

First of all we would like to thank and congratulate you for the purchase of this product manufactured by Golmar.

The commitment to reach the satisfaction of our customers is stated through the ISO-9001 certification and for the manufacturing of products like this one.

Its advanced technology and exacting quality control will do that customers and users enjoy with the legion of features this system offers. To obtain the maximum profit of these features and a properly wired installation, we kindly recommend you to expend a few minutes of your time to read this manual.

## INDEX

| Introduction                       | 2   |
|------------------------------------|-----|
| Index                              | 2   |
| Starting recommendations           | 2   |
| Safety precautions                 | 3   |
| System characteristics             | 3   |
| Notes for systems with door panels | 3   |
| System operation                   | 4-5 |
| Porter's exchanges                 |     |
| Description                        | 6   |
| Function push buttons              | 7   |
| Identifying label                  | 7   |
| Sw2 configuration dip-switch       | 8   |
| Clock battery                      | 8   |
| Memory banks                       | 9   |
| End of line resistor               | 9   |
| EL562 module                       | 9   |
| RCTK-PLUS connector description.   | 10  |
| Fix the porter's exchange          |     |
|                                    | 11  |

| Programming menues                | 12-18 |
|-----------------------------------|-------|
| Resident text writing             | 19    |
| Fast resident search              | 19    |
| Power supply installation         | 20    |
| Power supply linking              | 20    |
| T-940 Plus telephone              |       |
| Description                       | 21    |
| Function push buttons             | 21    |
| Telephone installation            | 22    |
| Programming                       | 23    |
| Optional connections              |       |
| Telephones intercommunication.    | 24    |
| Door bell push button connection. | 24    |
| Two porter's exchanges systems    | 25    |
| Installation diagrams             |       |
| Audio installation                | 26-27 |
| Video installation with coaxial   | 28-29 |
| Video installation w/o coaxial    | 30-31 |
| General entrance installation     | 32-35 |

## STARTING RECOMMENDATIONS

- □ Install or modify the equipment without the power connected.
- ➡ The installation and handling of these equipments must be performed by **<u>authorised personnel</u>**.
- ➡ The entire installation must be at least **40 cm**. away from any <u>other installation</u>.
- ightarrow Do not use excessive force when tightening the power supply connector screws.
- ➡ Before to connect the system, check all connections. Do always follow the enclosed information.
- Each time the power supply is restarted, or after a modification, the system will remain blocked during 45 seconds.
- Always use <u>RG-59 B/U MIL C-17 or RG-11</u> coaxial cables, (see page 64). Never use coaxial antenna cable. In istallations no longers than 100m., **Golmar RAP-5130** cable can be used.

□ Install or modify the equipment without the power connected.

- ➡ The installation and handling of these equipments must be performed by <u>authorised personnel</u>.
- ➡ The entire installation must be at least 40 cm. away from any other installation.
- ➡ With power supply:
  - ${\scriptstyle \textcircled{C}}$  Do not use excessive force when tightening the connector screws.
  - Clinstall the power supply in a dry and protected place without risk of drip or water projections.
  - ${\ensuremath{\mathfrak{C}}}$  Avoid to place it near to heating sources, in dusty locations or smoky enviroments.
  - ${f c}$  Do not block ventilation holes of the unit so that air can circulate freely.
  - € To avoid damage, the power supply has to be firmly fixed.
  - © To avoid an electrical shock, neither remove the protection cover nor handle the connected wire in the terminals.
- ➡ Porter's exchange:
  - ${\scriptstyle \textcircled{C}}$  Do not use excessive force when tightening the connector screws.
  - 🛭 Install the porter's exchange in a dry and protected place without risk of drip or water projections.
  - ${}^{\textcircled{}}$  Avoid to place it near to heating sources, in dusty locations or smoky environments.
  - ${\ensuremath{\mathfrak{C}}}$  Do not block ventilation holes of the equipments so that air can circulate freely.
- ▷ Remember, the installation and handling of these equipments must be performed by authorized personnel and in the absence of electrical current.
- ightarrow Do always follow the enclosed information.

## SYSTEM CHARACTERISTICS

- ⇔ 3.5" TFT colour screen.
- $\bowtie$  Menu and OSD messages on screen.
- ▷ Management of up to 255 internal buildings of 1,000 apartments each.
- $\implies$  Up to 2 porter's exchanges in one system.
- □ New programming menu structure.
- ▷ Direct Call Code that allows to use a different call code from the one recorded on the monitor or telephone (page 49).
- ☞ 'Insert resident' function, that allows to keep sorted the repertory content (page 52).
- $rac{1}{r}$  Text edition using the keypad as a mobile phone (page 54).
- It allows to activate/deactivate the clock battery using the menu, (factory default: deactivate).
- ➡ Intercom function between 2 porter's exchanges.
- New MEMEDIT software "Ver. 4.0" for USB connector, that allows to program porter's exchange using a computer. Important: <u>Necessary USB communication printer cable (USB-A Male to</u> <u>USB-B Male)</u>, is not supplied with the equipment.
- ⇔ Compatible with previous porter's exchange CE-990 Plus.

# NOTES FOR SYSTEMS WITH DOOR PANELS

- Monitors and telephones should be programmed from the door panel, as it's explained on the corresponding instruction manuals. Once the programming is done, make a call from each apartment to the porter's exchange: the display will show the assigned code.
- □ Use this instructions manual to program the porter's exchange and for system wiring purposes.
- $\bowtie$  Refer to the door panel instructions manual for troubleshooting hints.
- ▷ On systems with general entrance door panel(s), the porter's exchange(s) must be also general (common to all the internal buildings). Consequently, the porter's exchange cannot be connected in a internal building (for privated use of the internal building), as it's shown on the schematic diagrams (pages 67 to 70).

### Calling from the door panel to an apartment.

m E 
m > This procedure is detailed on the instruction manual included with the door panel.

If the "capture panel calls" function (page 48) has been activated, the call will be received on the porter's exchange: it will be possible to transfer the call to the corresponding apartment after tenant agreement. If the porter's exchange is switched off, the call will be received at the corresponding apartment.

### Calling from the door panel to the porter's exchange.

In porter's exchange can be programmed with an address (see page 48), that allows to call to the porter's exchange as if it was an apartment.

In systems with several access doors, the other(s) door panel(s) will be automatically disconnected. In systems with general entrance door panel(s), these panels will be disconnected, remaining the internal building door panels free.

- The porter's exchange display will show the message DDDR INCOMING ERLL: in case of video systems, the picture will appear on the screen without the visitor being aware of this. If the call is not answered in 45 seconds, the system will be freed.
- To stablish communication pick up the porter's exchange handset. The communication will last for one and a half minutes or until the handset is replaced. During the communication the porter's exchange display will show the message COMMUNICATION WITH DODR PRNEL. Once the communication has finished the system will be freed.
- To open the door, press the door release push button at any moment: with one press, the door release operates during three seconds. During the lock release activation an acoustic tone will be heard and the porter's exchange display will show the message DODR OPENED.

### Transferring a door panel call from the porter's exchange.

During communication with the door panel, the porter's exchange can transfer the communication to an apartment. While in communication, enter the apartment code or use the arrow keys to look for the tenant on the resident list: confirm the call by pressing 'OK' key. At this moment the call tone will be reproduced on the monitor (telephone) during three seconds: after this time (on video systems only), the picture will appear on the master monitor without the visitor being aware of this. To communicate the apartment with the door panel, replace the porter's exchange handset. At this moment, the porter's exchange display will show the message 5457Efi 15 BU59. If the tenant don't want to communicate with the visitor, replace the apartment handset: at this moment the communication will be restored between the porter's exchange and the door panel. During call and communication progresses between the porter's exchange and the apartment, the door panel remains on hold, being not possible to hear any conversation.

#### Use of the resident list.

If the porter don't know the code of the apartment he wishes to contact, he could find it on the repertory name by searching through the arrow keys. Once the code has been found, the call can be made by pressing the 'OK' key. Refer to page 54 for details about fast resident list searching.

### Calling from the porter's exchange to an apartment.

To make a call, the porter should pick up the hanset and key-in the code corresponding to the apartment he wishes to contact: the porter's exchange display will show the sequence keyed-in. Once the code has been introduced, press 'OK' key to confirm the call: acoustic tones will be heard confirming the call is in progress and the porter's exchange display will show the message CRLL 15 IN PROGRESS. At this moment the call will be received at the monitor (telephone) in the dwelling. If an incorrect code has been keyed-in, press CANCEL key and try again.

### **Coming from previous page**

In systems combined with door panel(s), the door panel(s) will be automatically disconnected. In systems with general door panel(s), will be those who remain unconnected: if a visitor tries to call, an acoustic tone will be heard confirming the system is busy.

If the call is not answered in 45 seconds, the system will be freed.

To establish communication pick up the monitor (telephone) handset. The communication will last for one and a half minutes or until one of the handsets is replaced. During the communication the porter's exchange display will show the message CDMMUNICATION. Once the communication has finished the system will be freed.

### Calling from an apartment to the porter's exchange.

- To make a call, pick up the apartment handset and press the lock release push button: acoustic tones will be heard confirming the call is in progress or that a communication is already established. At this moment, the porter's exchange receives the call: the porter's exchange display will show the information corresponding to the caller. If the call is not answered in 45 seconds, the lost call will be memorized on the porter's exchange and the led will also blink.
- To establish communication pick up the porter's exchange handset. The communication will last for one and a half minutes or until one of the handsets is replaced. During the communication the porter's exchange display will show the message EDMMUNICATION. Once the communication has finished the system will be freed.
- If the call is made with the handset on the craddle, the porter's exchange will recognize the call as a panic call; the porter's exchange will show the message PRNIC RLERT and the information corresponding to the caller. For panic calls recognition, the corresponding function on the configuration menu must be activated (page 49). This type of calls must be answered from the retentions screen.

### Calls retention memory.

- The porter's exchange has a memory for up to 99 unattended calls, both panic and normal calls. For calls retention feature, the corresponding function on the configuration menu must be activated (page 49). During standby conditions, the porter's exchange display shows the retentions number cyclically (every 45 seconds).
- Press DOWN arrow key to check for unattended calls: the display will show the last retained call. Use arrow keys to look for other lost calls. The display shows the type of call (Panic or no Rmal call), the reception hour and the caller information.
- ➡ To answer an unattended call proceed as follows: pick up the handset and look for the desired retention as it is explained on the previous paragraph. Press the 'OK' key to call to the corresponding apartment. Once the call is made, the porter's exchange deletes this retention from memory.
- ➡ The consecutive unatended calls, that come from the same apartment, aren't memorized.
- ightarrow To delete a retained call, look for the desired retention and press button.

### Systems with two porter's exchanges.

 $rac{}$  The operation of systems with two porter's exchanges is detailed on page 60.

## PORTER'S EXCHANGE DESCRIPTION

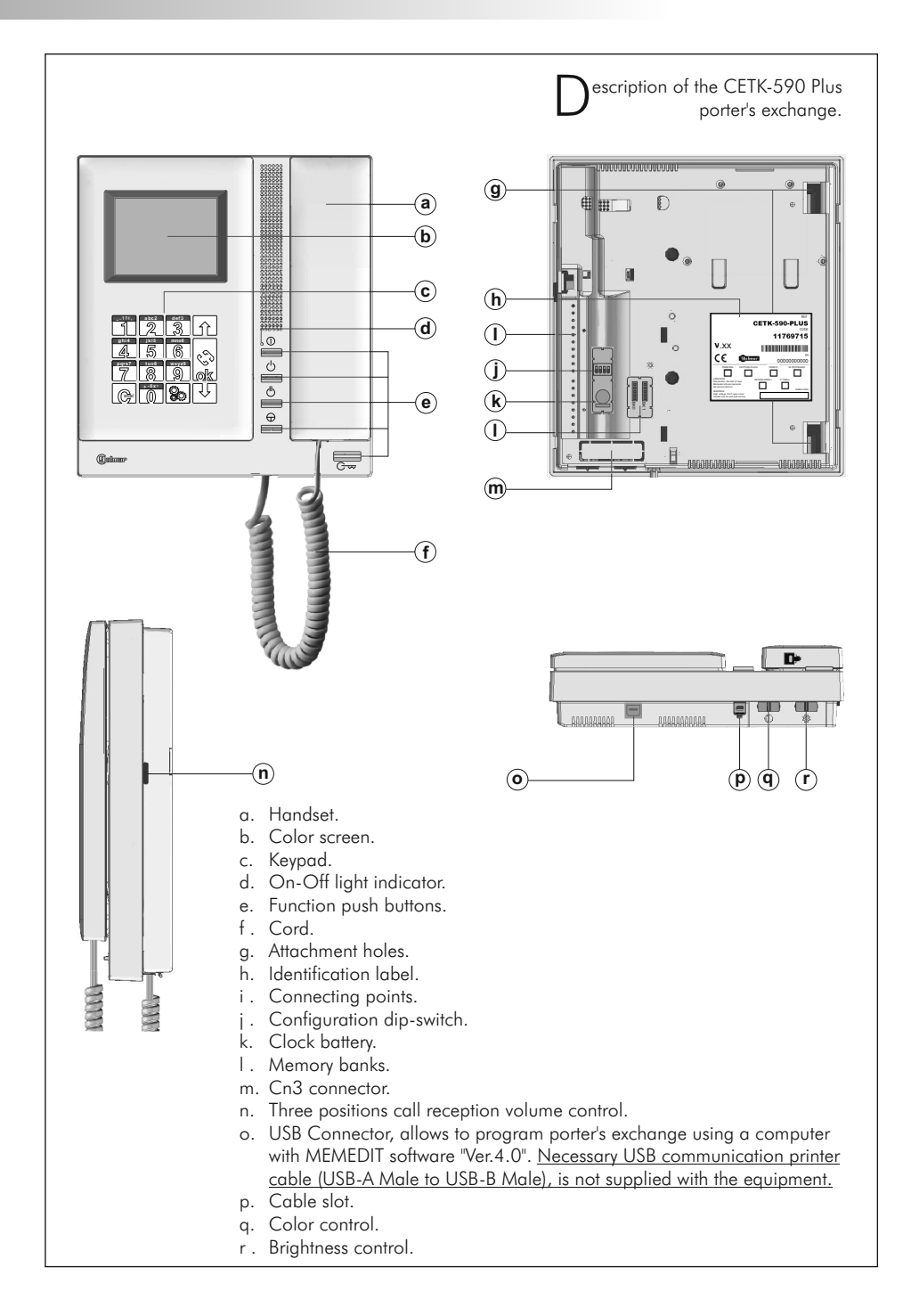

## PORTER'S EXCHANGE DESCRIPTION

unction push buttons. ĺ On-Off push button. If the "Protected Mode" function is enabled (page 48), it shall be necessary to introduce the user code to switch on the porter's exchange. If the handset is on the craddle no function is activated. If not, allows to make an intercom call to the other porter's exchange (if exists). The intercom function is described on page 60. Regardless of the handset position, activates the 'OA1' output relay (see page 45). If the handset is on the craddle allows to see the picture from the master door panel. If not, allows to establish audio and video communication with the door panel that has been configurated with the autoswitch-on function. This function is disabled if a communication is already established. During standby status and with no dependence of the handset position, activates the lock release of the master door panel. During call reception and communication progresses allows the lock release activation of the calling door panel. Lock release activation is only available when systems with door panel(s).

escription of the identification label.

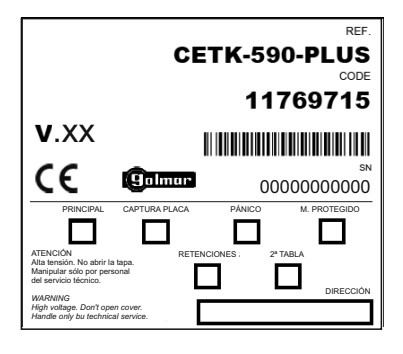

For an easiest repair or replacement of an existing porter's exchange, fill the indentifying label information.

PRINCIPAL: master exchange (page 48). M. PROTEGIDO: protected mode enabled (page 48). CAPTURE PANEL: capture door panel calls (page 48). 2 TABLA: direct call code enabled (page 49). PANICO: show panic calls (page 49). RETENCIONES: memorize missed calls (page 49). DIRECCION: porter's exchange dial code (page 48).

7

# PORTER'S EXCHANGE DESCRIPTION

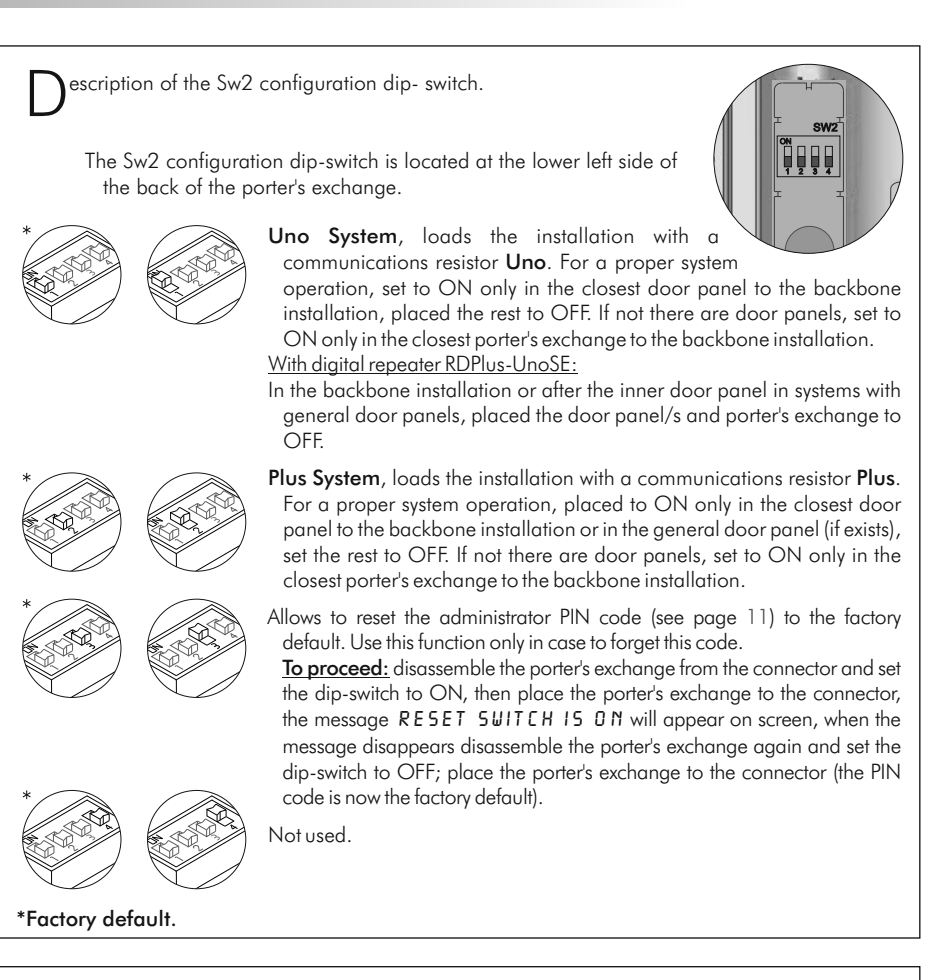

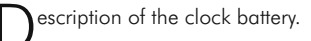

The first time that the porter's exchange is connected to the installation, it is necessary to activate the function 'enable clock battery' by means of the programming menu, (see page 49).

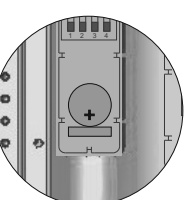

If the hour is lost in porter's exchange due to a cut-off of electricity, check that the function 'enable clock battery' in the programming menu is activated (see page 49). If this is correct, it will be necessary to replace the battery.

Replacement battery: Golmar code (50121403 battery CR1220).

Important: When replacing the battery, check the polarity, as it is shown on the drawing.

escription of the memory banks.

The porter's exchange has two memory banks to plug 256Kb memory modules in. Each module allows to record the custom text for a maximum of 1000 users.

The system is delivered with one memory module placed in the bank number 0 (BK0), where the system configuration will be recorded. In case of porter's exchanges with two memory modules, **don't change their position once they have been recorded**.

BK0 bank module must always have a memory module plugged in.

## PORTER'S EXCHANGE ADJUSTMENTS

andling the end of line jumper.

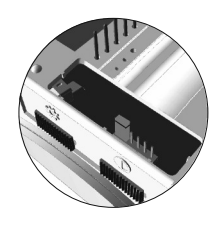

The end of line jumper is placed on the CN3 connector, that can be located on the porter's exchange base.

In case of twisted pair cable installations, the end of line jumper is placed in the EL562 module, also located in the CN3 connector of the porter's exchange base.

Do not remove the jumper if the video cable finish on porter's exchange. Remove the jumper on porter's exchange where the video cable continue.

L562 module for video installations with twisted pair cable.

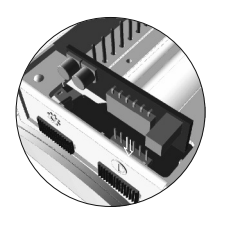

Locate the CN3 connector, that's placed in the porter's exchange base. Remove the existing jumper and plug the EL562 module.

**NOTE:** On this type of installations, the door panel must be setting with SW1-3 to ON in the sound module, see **T631/Plus ML** instructions manual (page 11), or setting the EL500SE microprocessed circuit with SW1-3 to ON, see **T500SE ML** instructions manual (page 12). Refer to the specific installation diagram.

# CONNECTOR DESCRIPTION

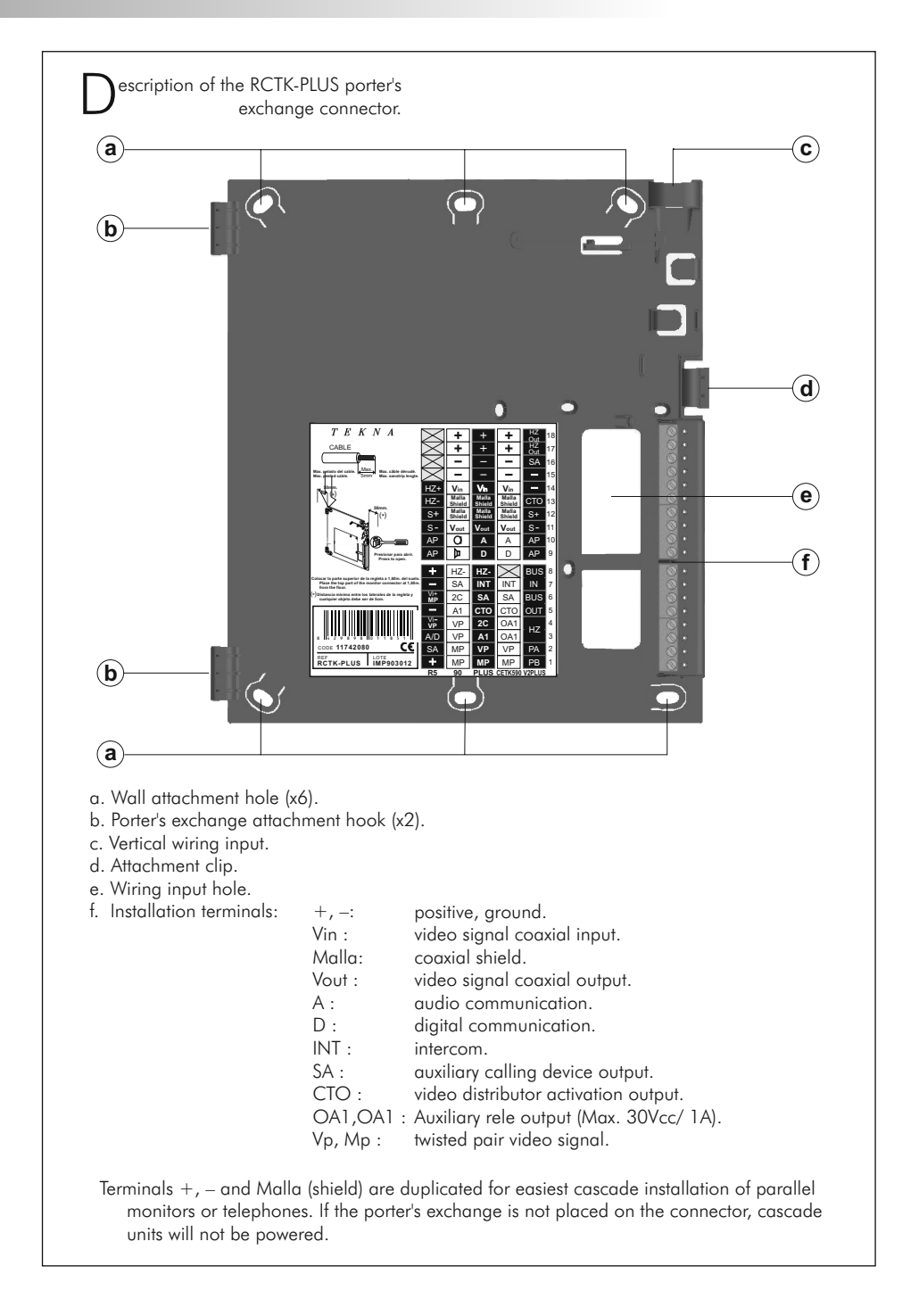

## PORTER'S EXCHANGE INSTALLATION

ix the porter's exchange connector to the wall.

Avoid to place the porter's exchange near to heating sources, in dusty locations or smoky environments.

To install the porter's exchange directly over the wall, drill two holes of Ø6mm. and use the supplied screws.

The upper part of the porter's exchange connector must be placed at 1,60m. height roughly. The minimum distance between the porter's exchange connector and the closest object must be 5cm.

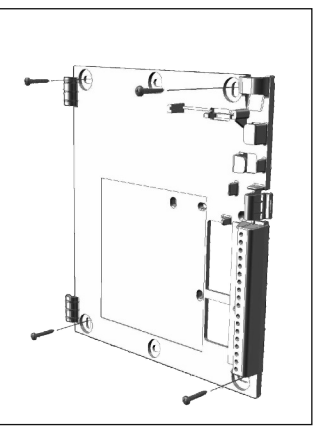

ix the porter's exchange.

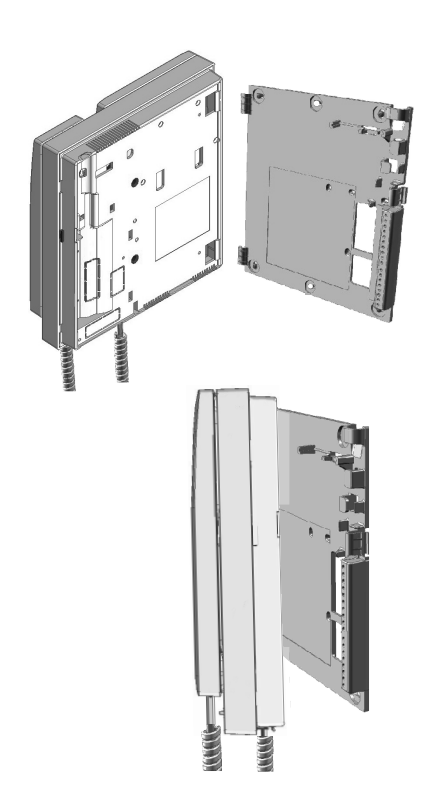

Place the porter's exchange at right angles to the connector and align the attaching holes of the porter's exchange with the attachment hooks of the connector, as it is shown on the drawing.

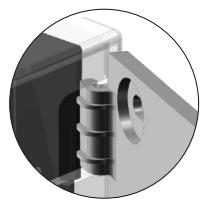

- Lock out the porter's exchange. Press the right side till the attachment clip locks the porter's exchange firmly.
- To disassemble the porter's exchange from the connector, use a plain screwdriver to release the attachment clip. Remove the porter's exchange from the connector, with special attention do not falls.

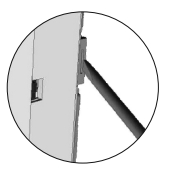

### **D**rogramming menu.

It will be necessary to enter into the programming menu to configure the system properties. For a proper system operation, the menus marked with an **asterisk** must be configurated. Two different programming menues are available: **administrator**, that allows to modify any of the system properties and **user**, that only allows changes that do not affect the system operation. Programming options with black text and white background are availables in both menues; options with white text and black background are only availables on administrator menu.

- The first time you enter into the programming menu, the display messages will appear in spanish. Press OK when the display shows the message RJUSTES DEL SISTEMR: the display will show now CRSTELLRND. Press OK to change to english or till the desired language appears.
- If the option Auxiliary Resident List (page 49) is disabled, it will not be necessary to fill the repertory name for a proper system operation.
- Use the arrow keys to move through the programming menu. Option changes will be validate by pressing OK key, even if CANCEL key is pressed later.
- Use CANCEL key to exit from the configuration menu. The porter's exchange will automatically exit from the configuration menu after 2 minutes with no operation.

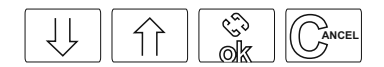

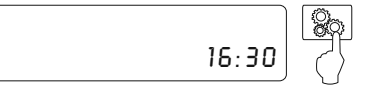

To enter into the main programming menu, press symbol and enter the administrator PIN code (factory default: 1315) or the user PIN code (factory default: 1111).

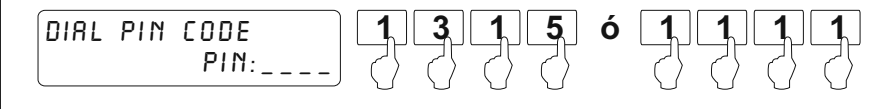

SYSTEM CONFIGURATION

On this menu the system configuration options can be changed. Press OK to enter into this menu.

1 L |

RESIDENT LIST

This menu allows to fill the resident list and to change its options. Press OK to enter into this menu.

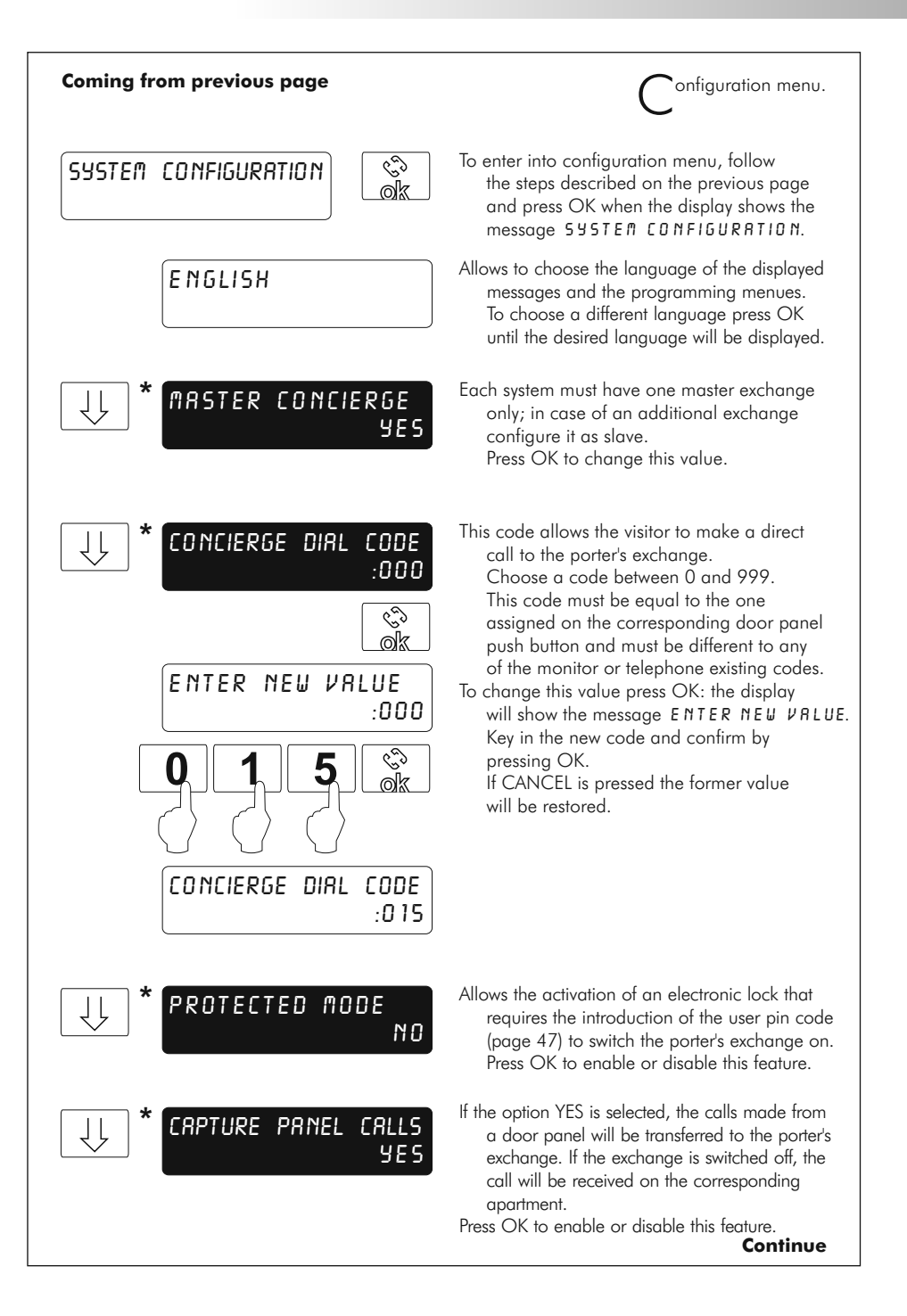

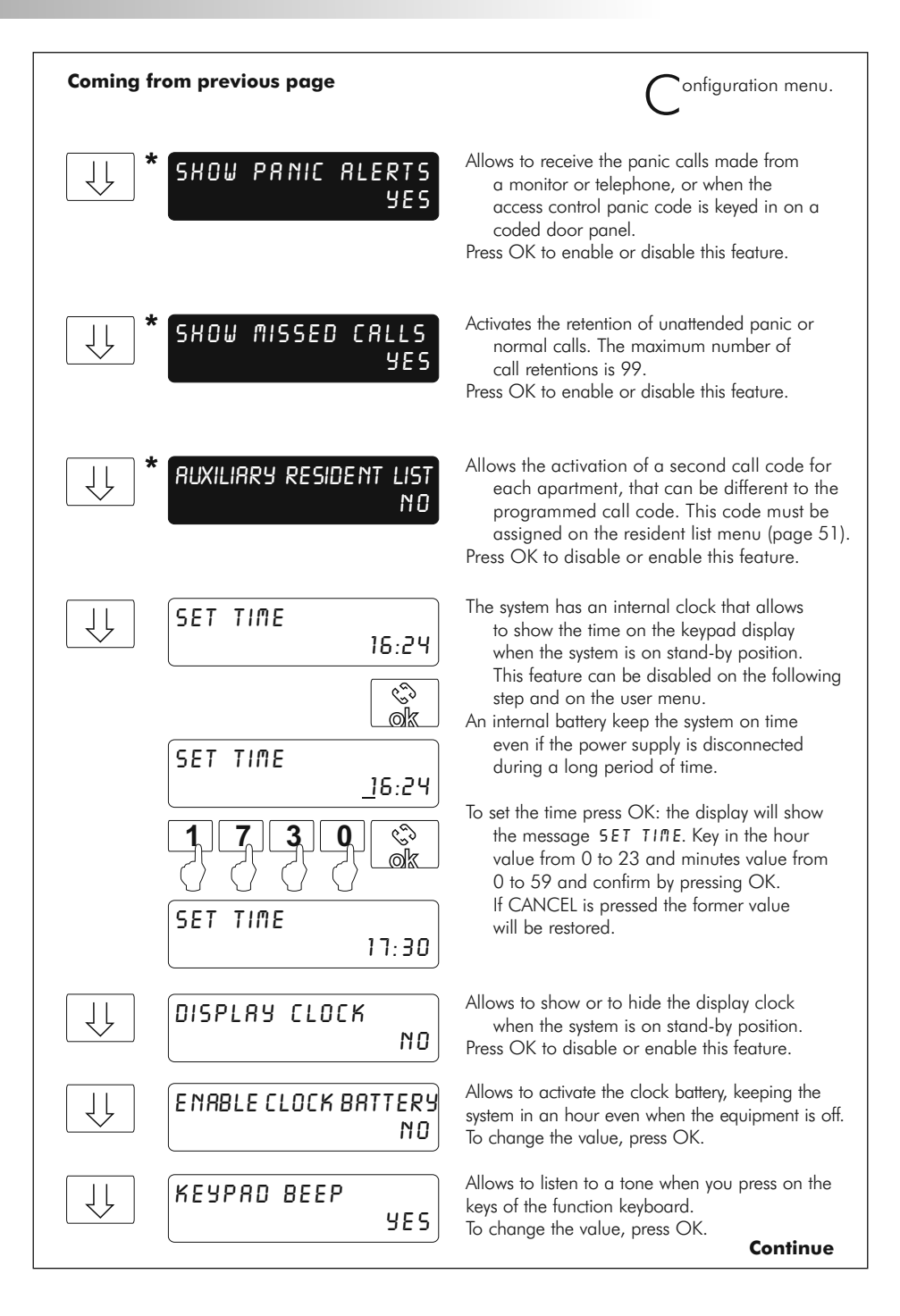

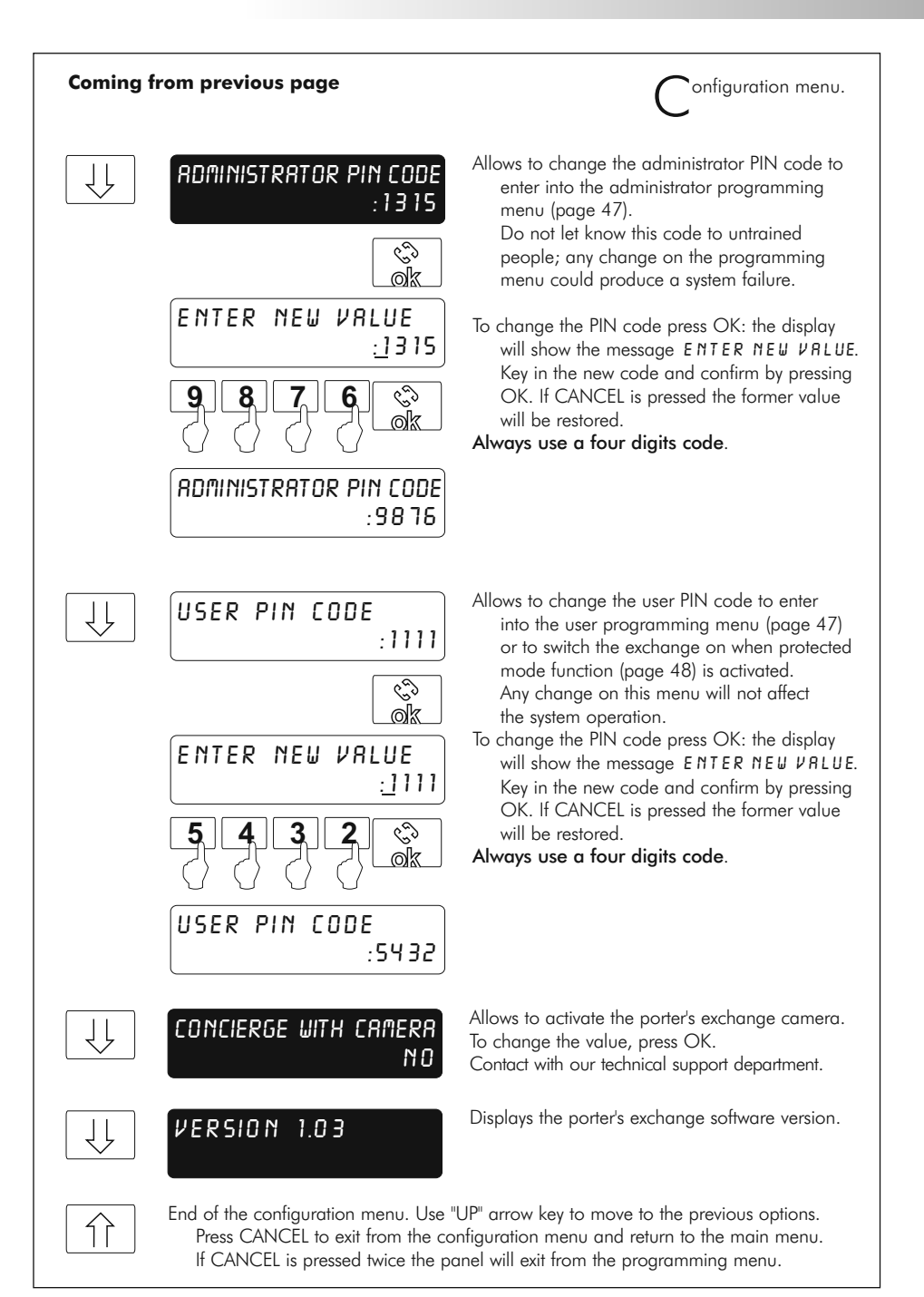

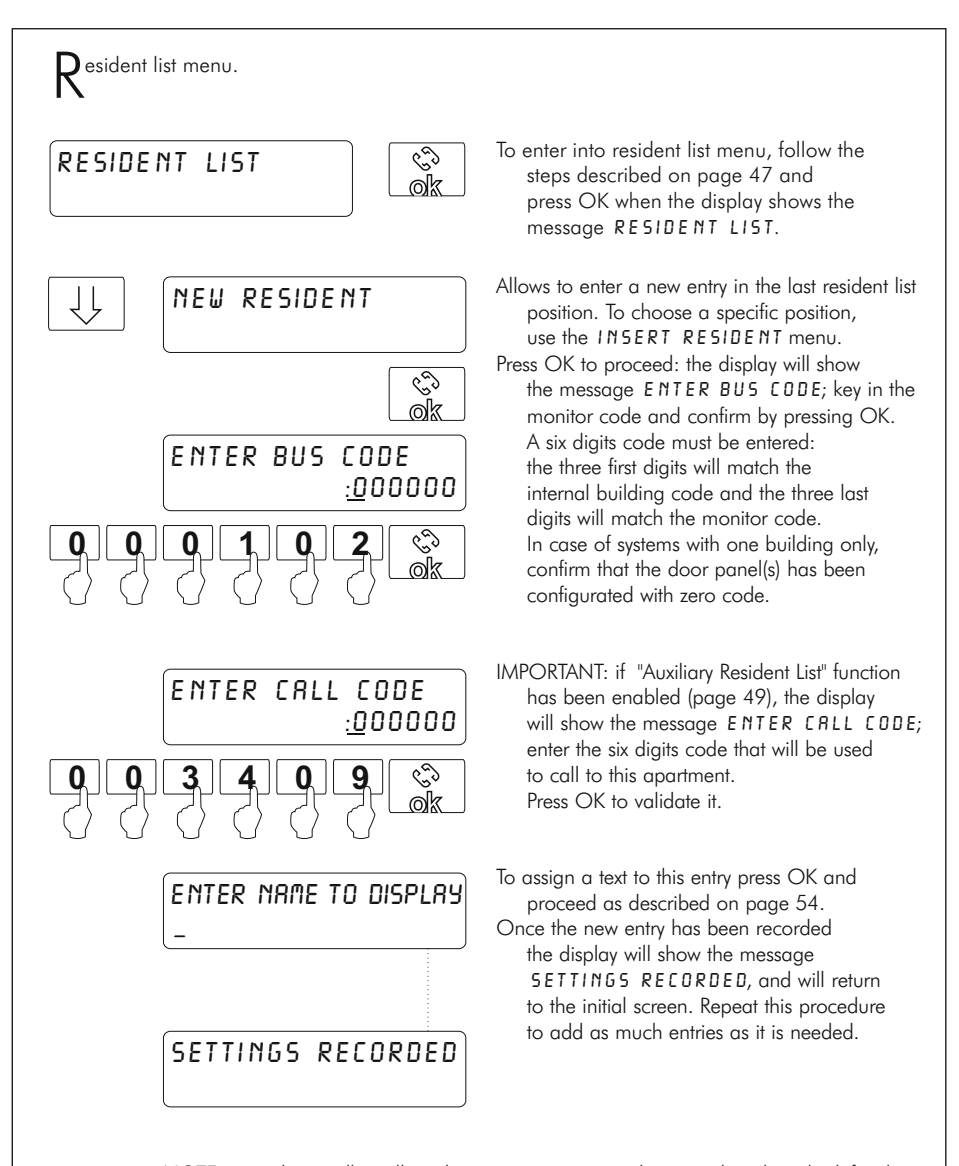

NOTE: to make a call it will not be necessary to enter the zero placed on the left side of the call code. For instance, if the call code is 000100, it will be enough to enter 100 to make the call.

#### Continue

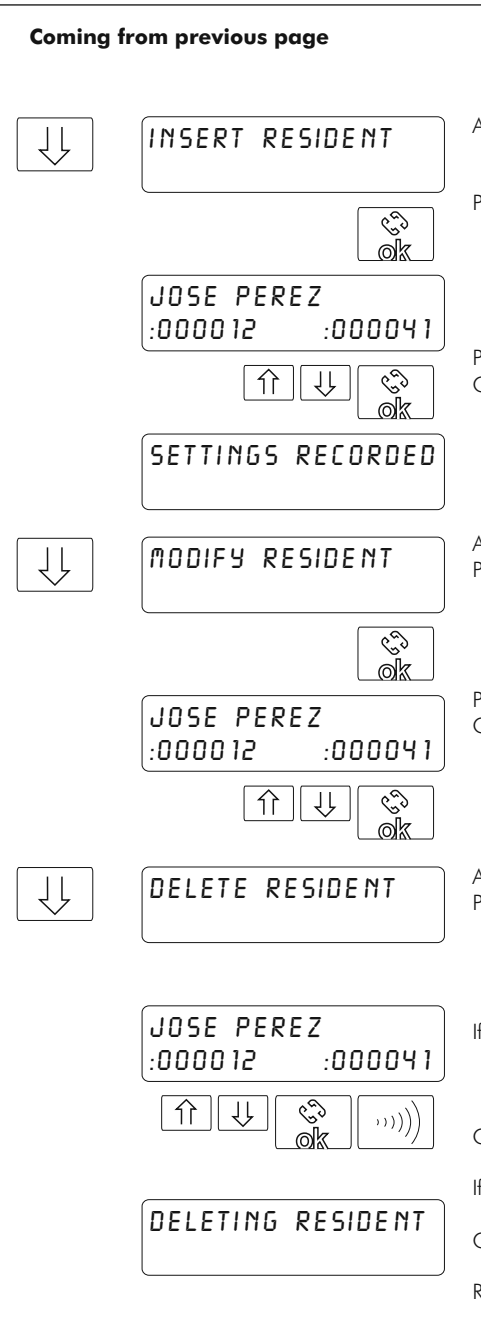

Resident list menu.

- Allows to insert a new entry in a specific resident list position. This function allows to keep the resident list sorted.
- Press OK: the display will show the first resident list position: in case of no existing entries the display will show the message RE5IDENT LISTISENTY. Use the arrow keys to find the desired position and press OK: the new entry will be inserted before the selected position.
- Proceed as described on NEW RESIDENT menu. Once the inserted entry has been recorded the display will show the message SETTINGS RECORDED. Repeat this procedure to insert as much entries as it is needed.

Allows to modify the details of an exisiting entry. Press OK: the display will show the first resident list position: in case of no existing entries the display will show the message RESIDENT LISTISEMPTY.Use the arrow keys to find the entry to be modified and press OK. Proceed as described on NEW RESIDENT. Once the new entry has been modified the display will show the message SETTINGS REEDRDED. Repeat this procedure to modify as much entries as it is needed.

Allows to delete an exisiting entry.

- Press OK: the display will show the first resident list position: in case of no existing entries the display will show the message RESIDENT LIST IS EMPTY. Use the arrow keys to find the entry to be deleted and press OK.
- If KEYPRD BEEP function is activated (page 49), a tone will indicate us that the entry has been deleted and the message DELETING RESIDENT will be displayed.
- Once the entry has been deleted, the display will show the next entry.
- If KEYPAD BEEP function is not activated, the message DELETING RESIDENT will be displayed.
- Once the entry has been deleted, the display will show the next entry.
- Repeat this procedure to delete as much entries as it is needed.

Continue

| Coming f | rom previous page                                                                                             | Resident list menu.                                                                                                    |
|----------|----------------------------------------------------------------------------------------------------|----------------------------------------------------------------------------------------------------|
|          | DELETE RESIDENTS<br>LIST                                                                                      | Allows to delete all residents list.                                                                                                    |
|          | ्<br>ि<br>k                                                                                                   | Press OK to start the deleted residents list.                                                                                                  |
|          | ))))                                                                                                    | If KEYPRD BEEP function is activated (page 49),<br>a tone will indicate us that residents list are being<br>deleted.                           |
|          | DELETING RESIDENT                                                                                             | If KEYPRD BEEP function is not activated, the message DELETING RESIDENT will be displayed.                                                     |
|          | End of the resident list menu. Use "U<br>Press CANCEL to exit from the re<br>If CANCEL is pressed twice the p | JP" arrow key to move to the previous options.<br>esident list menu and return to the main menu.<br>banel will exit from the programming menu. |

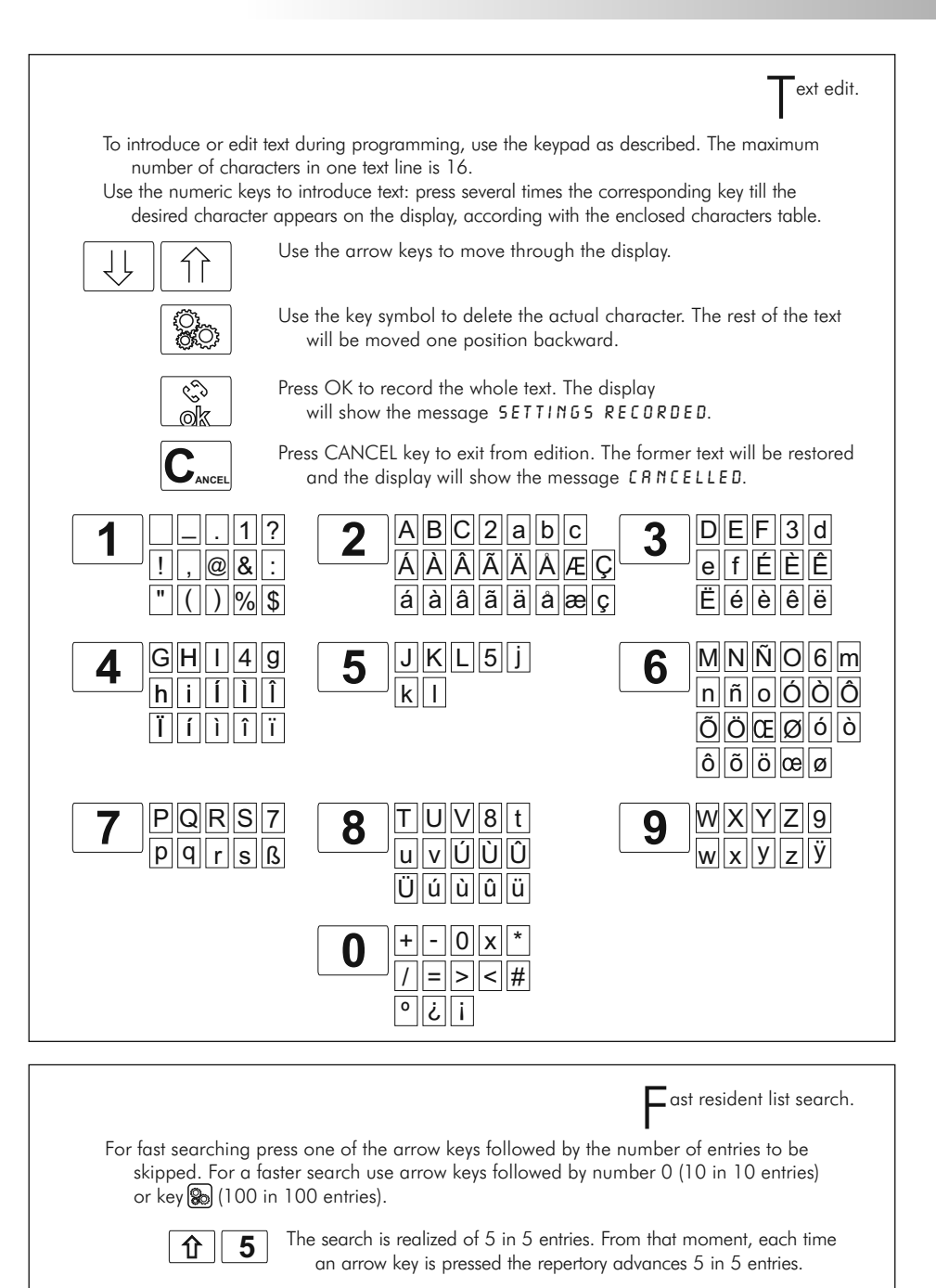

## POWER SUPPLY INSTALLATION

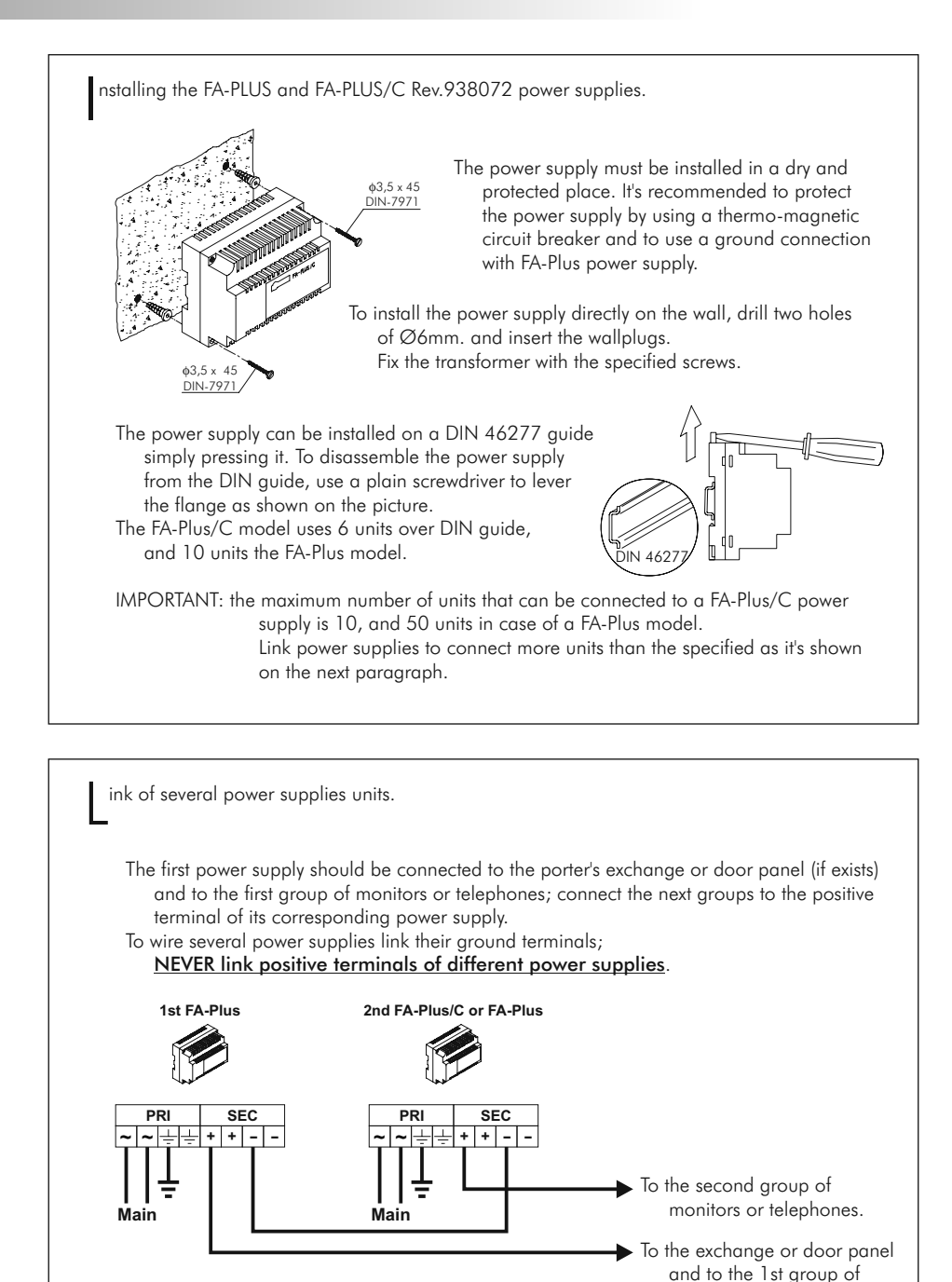

20

monitors or telephones.

## TELEPHONE DESCRIPTION

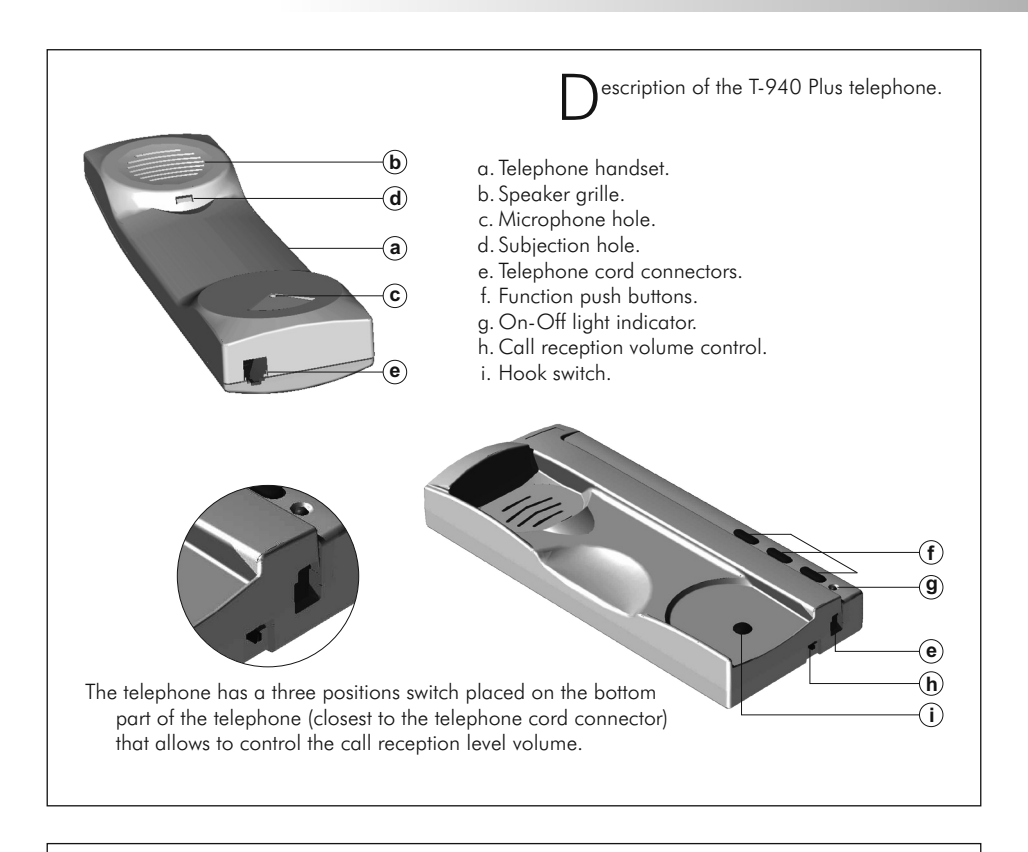

unction push buttons.

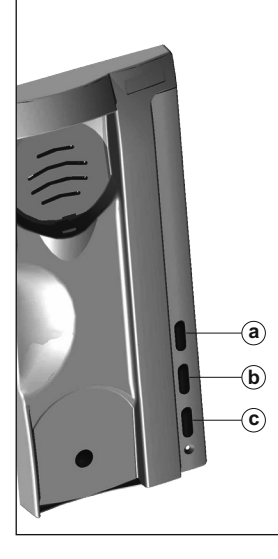

a. On-Off push button.

After any telephone reset, and during the next 45 seconds, all the telephone functions will be disabled, with the exception of call reception.

- b. This push button allows to make an intercom call when the handset is not on the craddle. This function is described on page 59.
- c. If the handset is on the craddle sends a panic call to the porter's exchanges that have enabled the reception of this type of call. If not, allows to call to the master porter's exchange. During call reception and communication progresses allows the lock release activation.

erminal connector description.

+ - A D INT SA HZ-

+ , - : positive, ground.

- A, D: audio, digital communication.
- INT : intercom.
- SA : auxiliary calling device output.
- HZ-: door bell push button input.

### TELEPHONE INSTALLATION

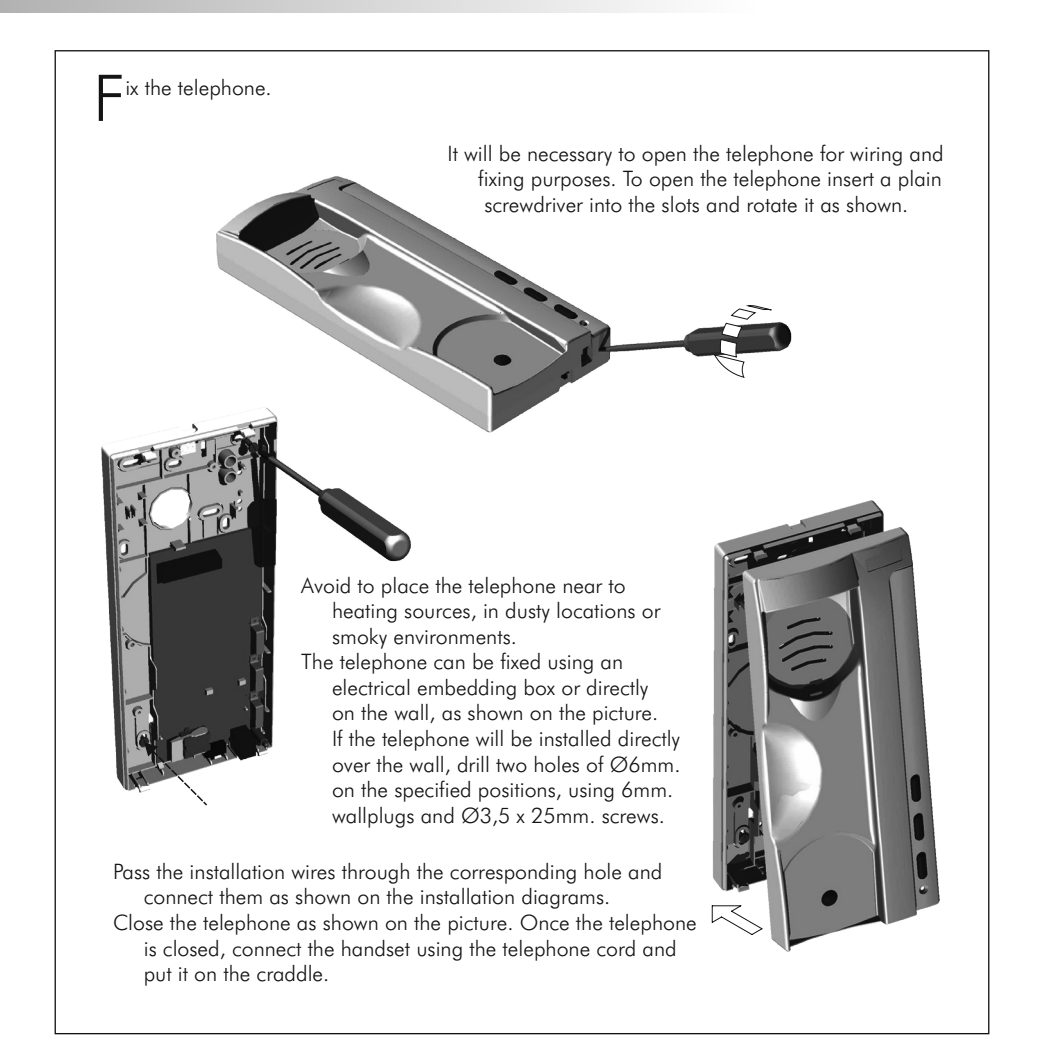

Drogramming the telephones. On systems with door panels, telephones and monitors programming must be done from the door panels, as described on the corresponding instruction manual. Once the programming has been finished, make a call from each apartment to the porter's exchange: the display will show the corresponding assigned codes. If no door panels are installed, program the telephones as follows. Program the system with the porter's exchange handset lifted. To enter the porter's exchange into program mode, press key 🛞 and enter the administrator PIN code 13:15 (factory default: 1315), as described on page 47. Switch off the telephone to be programmed. Once the telephone is off, press the door release push button. With the door release push button pressed switch on the telephone. To show that the system is ready for programming, the porter's exchange will reproduce a sound and the display will show In the message PROGRAM MODE. At this moment, the door release push button can be released. Lift the handset to stablish audio communication with the porter's exchange. Enter the code that will be used to call to this telephone and press the OK key. At this moment the porter's exchange will reproduce a sound and the telephone led will blink. To program the telephone as master, switch it off and on again. To program it as slave, press the door release push button. To program it as slave with intercom function press the center push button. Each apartment must have one master unit only; in case of parallel units configure them as slaves, both monitors or telephones.

Repeat these steps to program the rest of telephones.

Once the programming has been finished exit from the programming menu by pressing CANCEL key. If you don't, the door porter's exchange will automatically exit after two minutes with no operation. ntercom function.

- T-940 Plus telephone have intercom facility between two units of the same apartment. To enable this function check the following conditions:
  - One of the units has been configurated as master and the other unit as slave with intercom, as described on page 58.
  - Link the INT terminal of the units, as it is shown on the enclosed diagram.
- To establish an intercom communication lift the handset and press the intercom push button; acoustic tones will be reproduced on the handset confirming the call is in progress or that the other unit is communicating with the porter's exchange. To establish communication lift the handset of the called unit. If during an intercom communication a call is made from the porter's exchange, acoustic tones will be heard on the master unit handset; press the intercom push button of the master unit to establish communication with the porter's exchange.
- The reproduced acoustic tones are different depending on their provenance, that allows the user to distinguish where the call is made from.

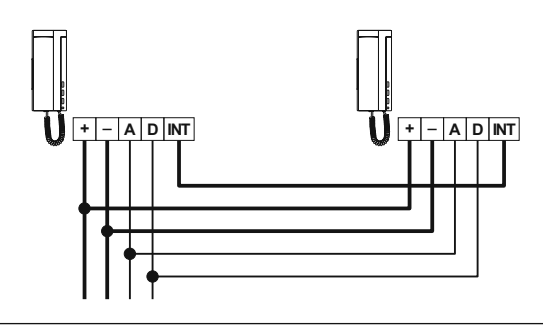

oor bell push button connection.

- T-940 Plus telephone can be used to receive the calls made from the apartment door, saving the use of a bell. Wire the push button of the apartment to the 'HZ-' and '-' telephone terminals.
- The reproduced acoustic tones are different depending on their provenance, that allows the user to distinguish where the call is made from. If during a conversation a call is made from the apartment door, acoustic tones will be reproduced on the hanset to advise that someone is calling.

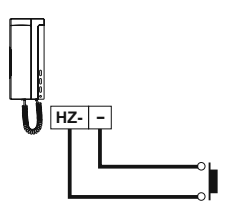

 ${\displaystyle \int}$  ystems with two porter's exchanges.

The maximum number of porter's exchanges in one system is two; one of them must be configured as master and the other one as slave, as it is described on page 48.

Calls made from monitors or telephones by using the lock release push button will be always received on the master porter's exchange. If the porter's exchange is switched off, the incoming will be transferred to the slave unit (night operation). The incoming door panel calls will be also received on the master exchange. However, each porter's exchange can have its own address direct call code (see page 48).

Tekna Plus and Platea Plus monitors can select to which porter's exchange the call will be sent, by using the second auxiliary push button. This function requires an internal modification in the monitor, as it is described on the door panel instructions manual.

CETK-590 Plus porter's exchanges have intercom facility between two porter's exchanges. To enable this function, link the INT terminal of the units, as it is shown on the enclosed diagram. To establish an intercom communication, lift the handset and press the intercom push button; acoustic tones will be reproduced on the handset confirming the call is in progress or that the other unit is communicating. The display of the caller porter's exchange will show the messages CRLLING TO CONCIERGE or SYSTER IS BUSY. The display of the called porter's exchange will show the message CONCIERGE INCOMING CALL. To establish communication lift the handset of the called unit: both porter's exchanges displays will show the message COMPUTERTION. If during an intercom communication a call is made from the door panel, acoustic tones will be heard on the master unit handset, the picture will appear and the porter's exchange display will show the message DOOR INCOMING CRLL; press the OK key of the master unit to establish communication with the door panel, or press the door release push button to activate the lock release. If the call has been made from an apartment, the display of the master porter's exchange will show a new missed call.

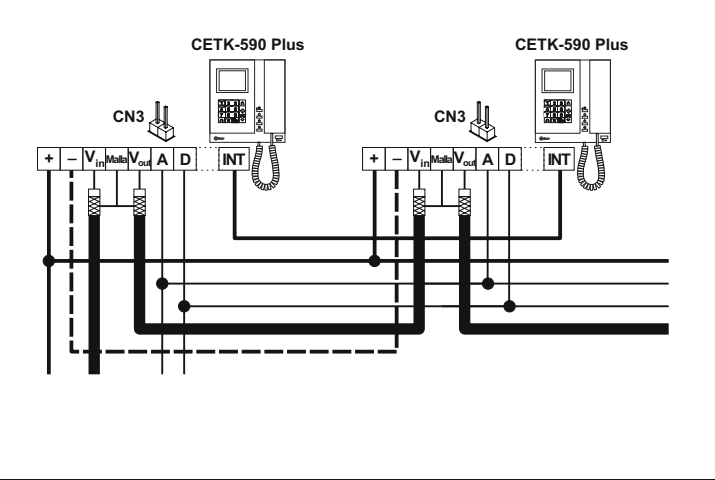

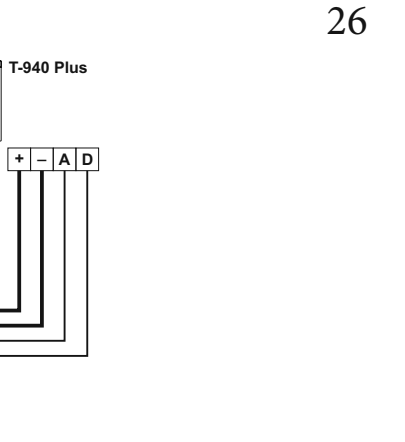

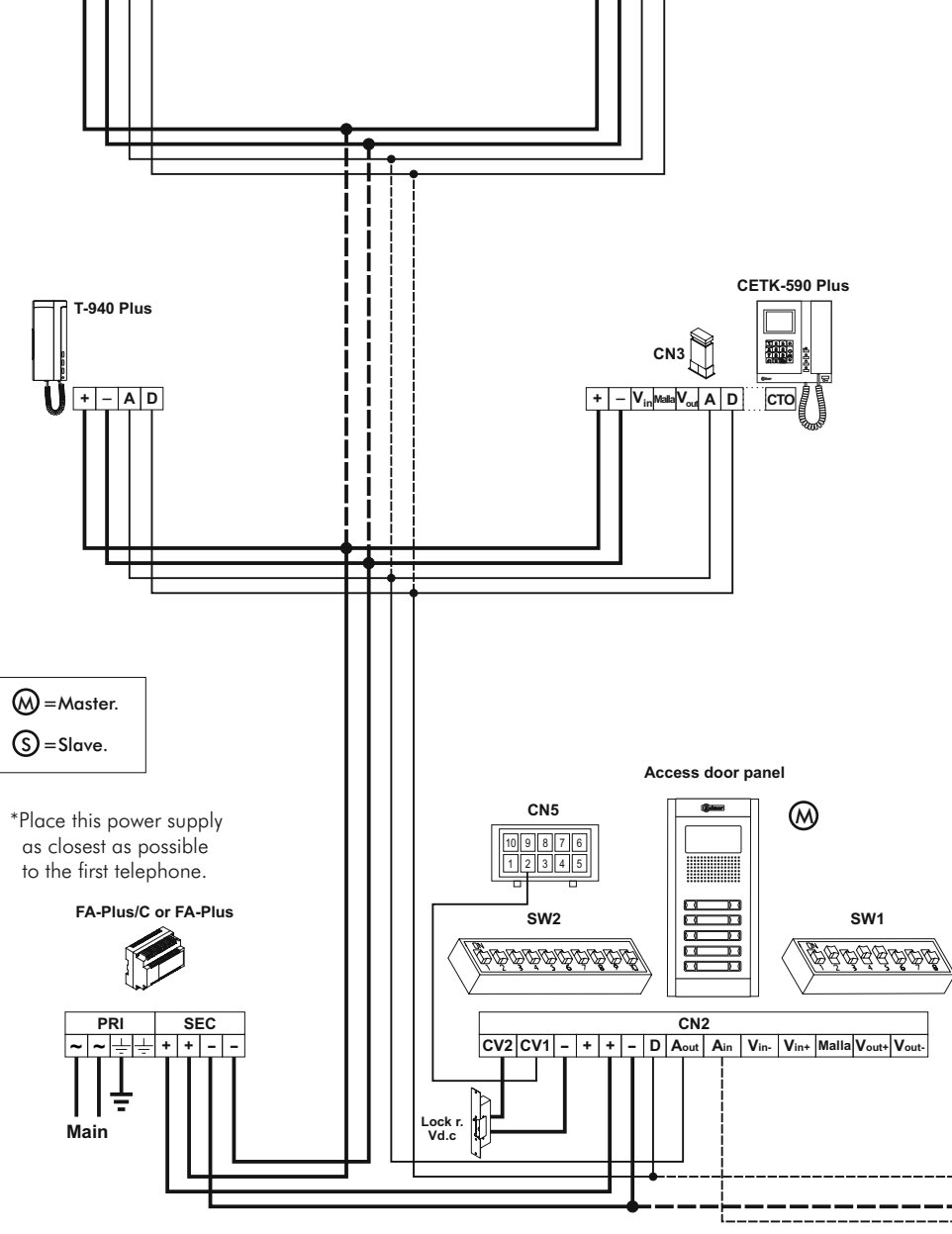

T-940 Plus

+ – A D

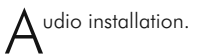

The installation diagram shows the connection of an audio system with one or several door panels for the same building and one porter's exchange.

If the system has no door panels or only one, override the corresponding wiring. If the system has more than one door panel, wire the second panel as shown on the diagram. In case of more than two door panels, wire them as the second is connected.

Wire the porter's exchange as a telephone.

| SECTIONS CHART                            | Distance            |                     |
|-------------------------------------------|---------------------|---------------------|
| Terminal                                  | 50m.                | 150m.               |
| +, -, CV1, CV2                            | 1,00mm <sup>2</sup> | 2,50mm <sup>2</sup> |
| A <sub>in</sub> , A <sub>out</sub> , A, D | 0,25mm <sup>2</sup> | 0,25mm <sup>2</sup> |

For longer distances than the specified contact with your distributor.

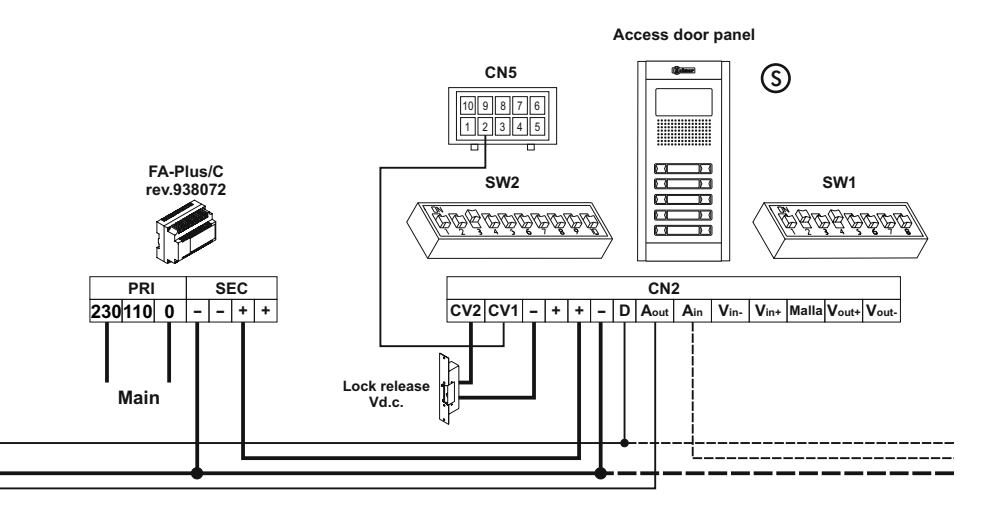

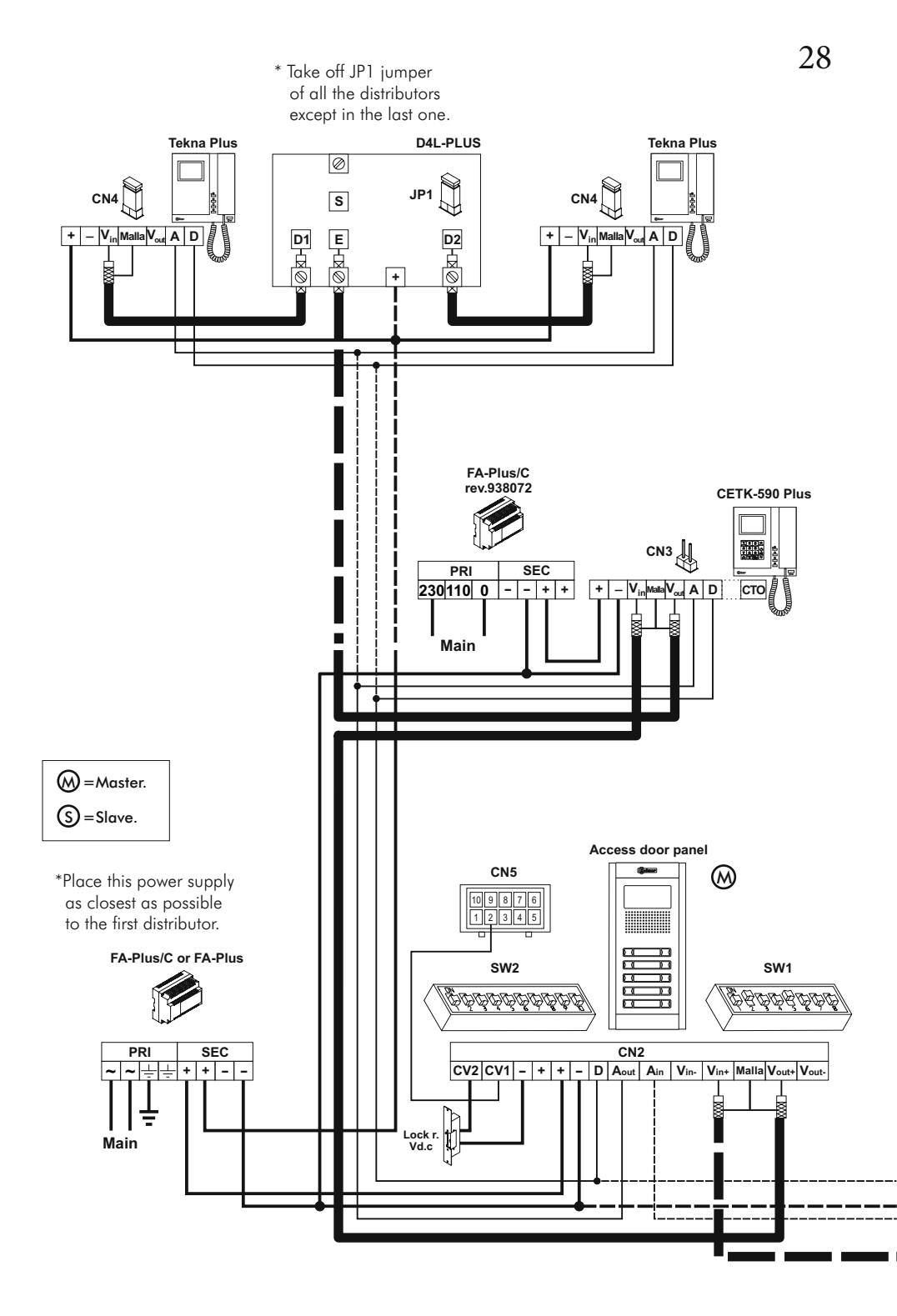

 $\mathbf{V}$ ideo installation with coaxial cable.

The installation diagram shows the connection of a video system with one or several door panels for the same building and one porter's exchange.

If the system has no door panels or only one, override the corresponding wiring.

If the system has more than one door panel, wire the second panel as shown on the diagram. In case of more than two door panels, wire them as the second is connected.

**Note:** In installations with coaxial cable is recommended to install the porter's exchange between door panel and the first distributor (the porter's exchange must have a dedicated power supply).

| SECTIONS CHART                                                            | Distance            |                     |
|---------------------------------------------------------------------------|---------------------|---------------------|
| Terminal                                                                  | 50m.                | 150m.               |
| +, -, CV1, CV2                                                            | 1,00mm <sup>2</sup> | 2,50mm <sup>2</sup> |
| A <sub>in</sub> , A <sub>out</sub> , A, D                                 | 0,25mm <sup>2</sup> | 0,25mm <sup>2</sup> |
| V <sub>in+</sub> , V <sub>out+</sub> , V <sub>in</sub> , V <sub>out</sub> | *RG-59              | *RG-59              |

oaxial cable characteristics RG-59 B/U MIL C-17.

| * | ELECTRICAL CHARACTERISTICS                                              | VALUES              |
|---|-------------------------------------------------------------------------|---------------------|
|   | Core max. electrical resistence to 20°C<br>Copper core<br>Copper shield | ≤158Ω/Km<br>≤10Ω/Km |
|   | Nominal capacitance                                                     | ≤67pf/m             |
|   | Characteristic impedance                                                | 75±3Ω               |
|   | Velocity of Propogation                                                 | ≥66,6 %             |

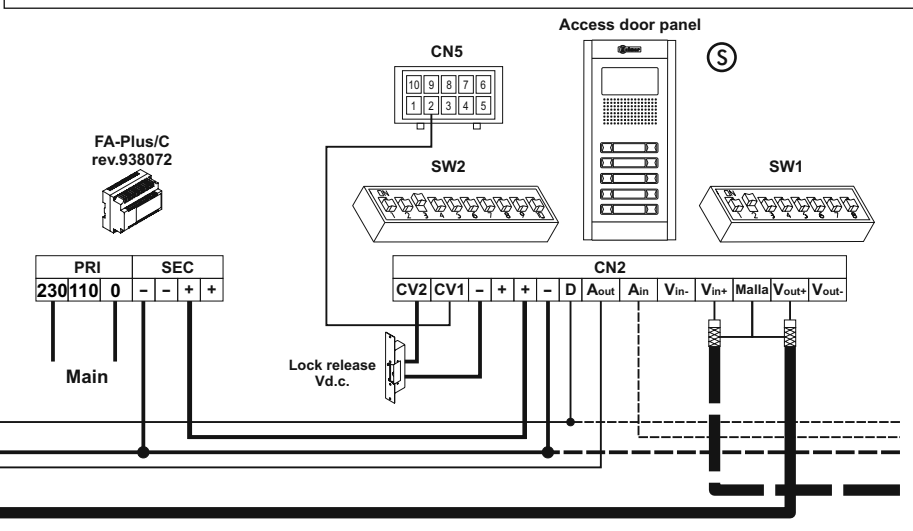

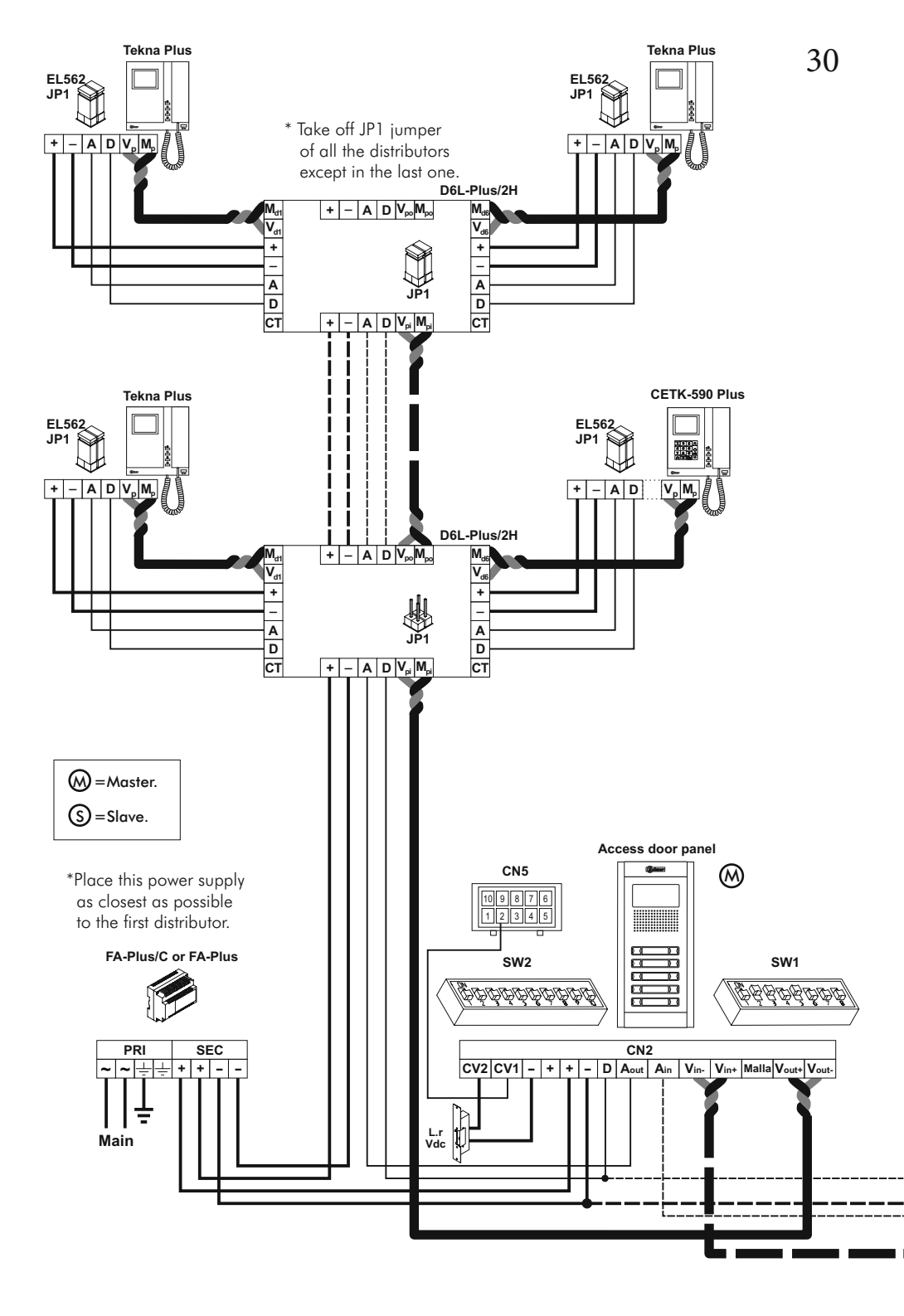

Video installation without coaxial cable.

The installation diagram shows the connection of a video system with one or several door panels for the same building and one porter's exchange.

If the system has no door panels or only one, override the corresponding wiring.

If the system has more than one door panel, wire the second panel as shown on the diagram. In case of more than two door panels, wire them as the second is connected.

Wire the porter's exchange as a monitor.

IMPORTANT: For this type of installation, the door panels must have the Dip-3 of the SW1 to ON (see door panel manual) and the porter's exchange and monitors must have an EL562 plugged in each.

| SECTIONS CHART                                     | Distance            |                     |
|----------------------------------------------------|---------------------|---------------------|
| Terminal                                           | 50m.                | 150m.               |
| +, -, CV1, CV2                                     | 1,00mm <sup>2</sup> | 2,50mm <sup>2</sup> |
| A <sub>in</sub> , A <sub>out</sub> , A, D          | 0,25mm <sup>2</sup> | 0,25mm <sup>2</sup> |
| $V_{in+,-}$ , $V_{out+,-}$ , $V_{p,d}$ , $M_{p,d}$ | CAT-5               | CAT-5               |

For longer distances than the specified contact with your distributor.

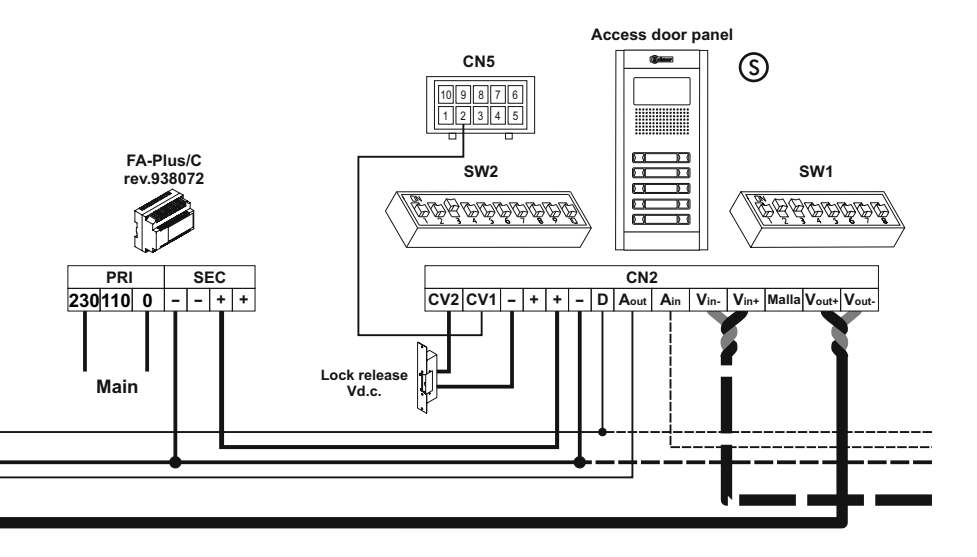

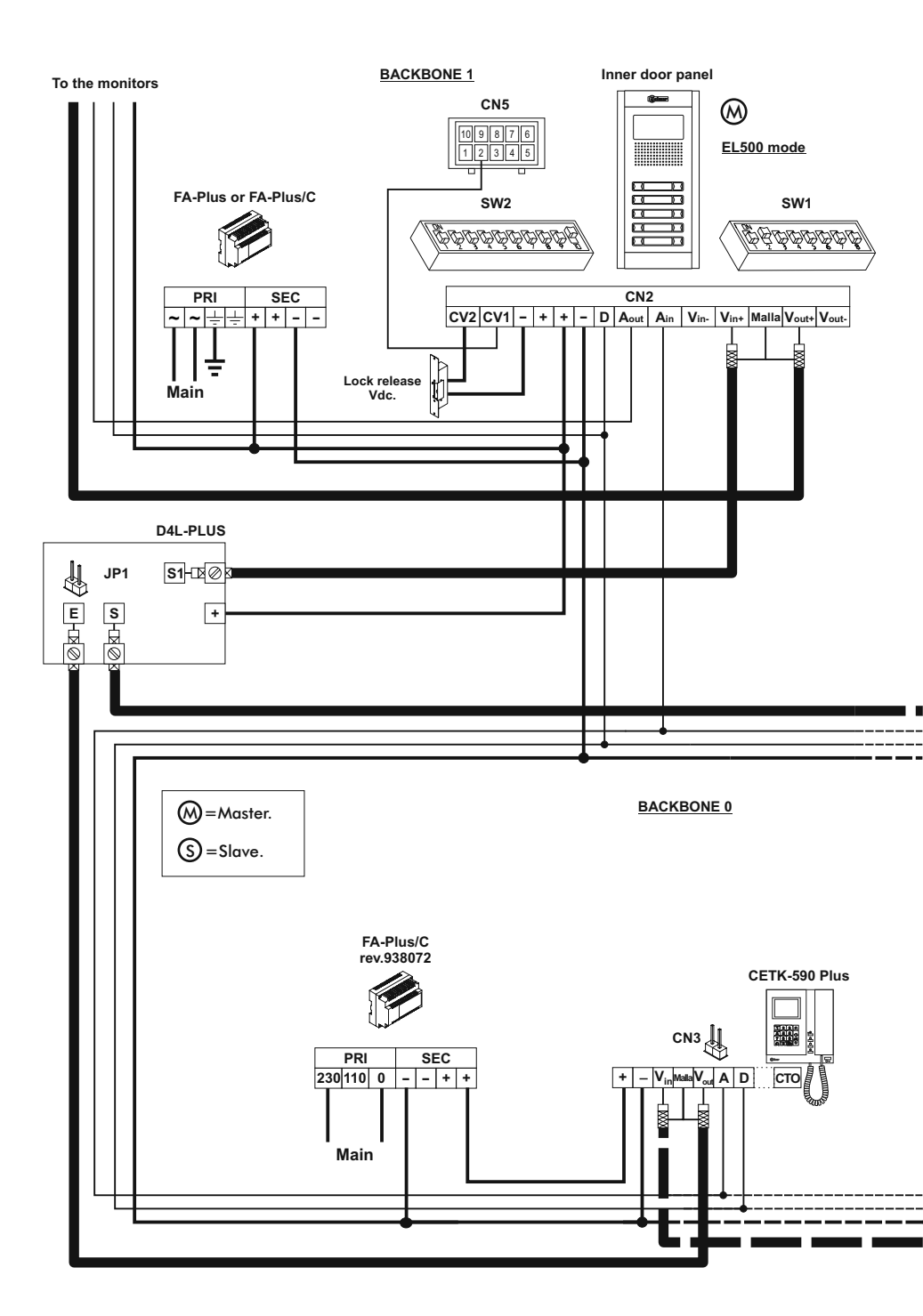

33

### INSTALLATION DIAGRAMS

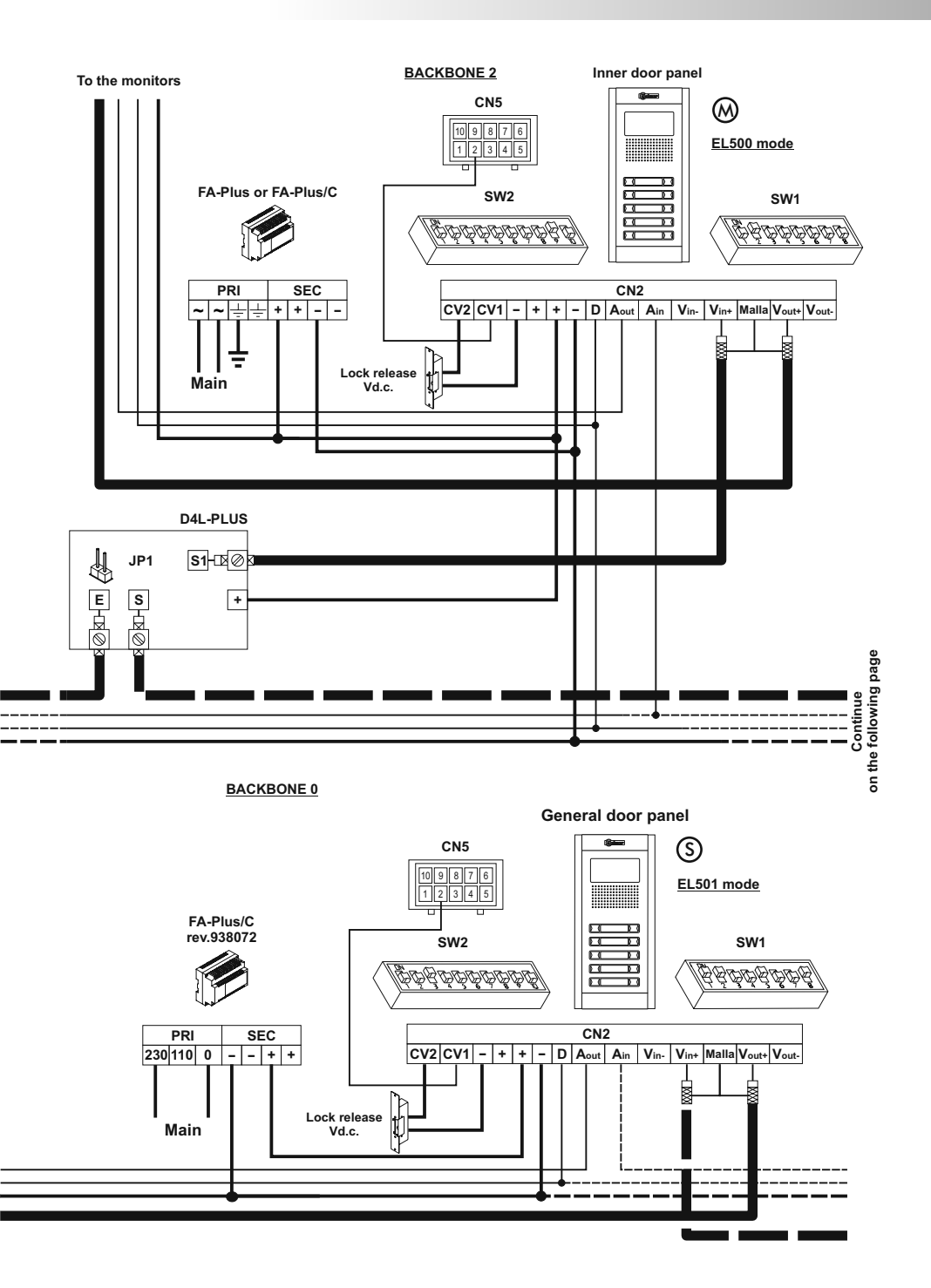

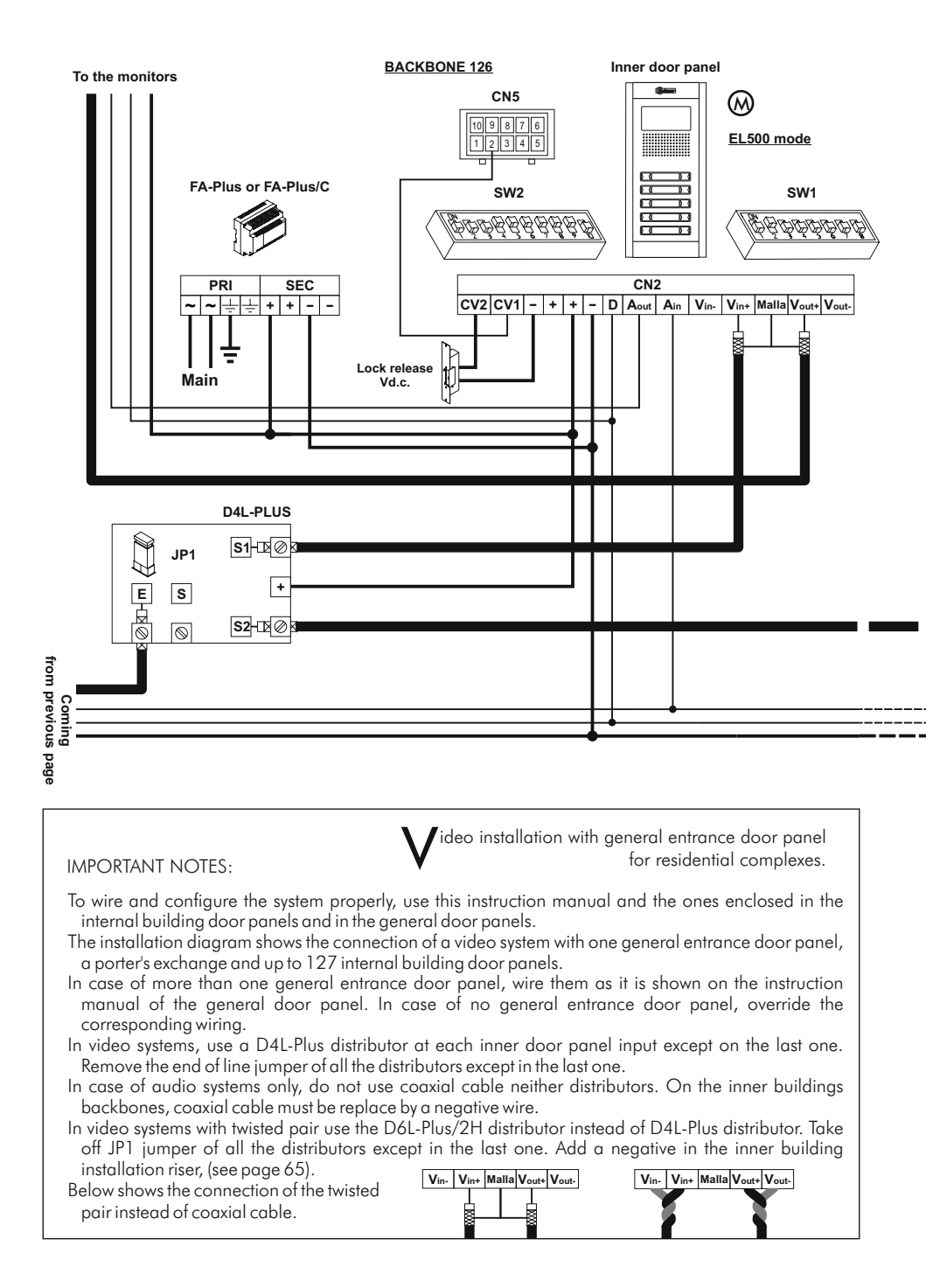

## INSTALLATION DIAGRAMS

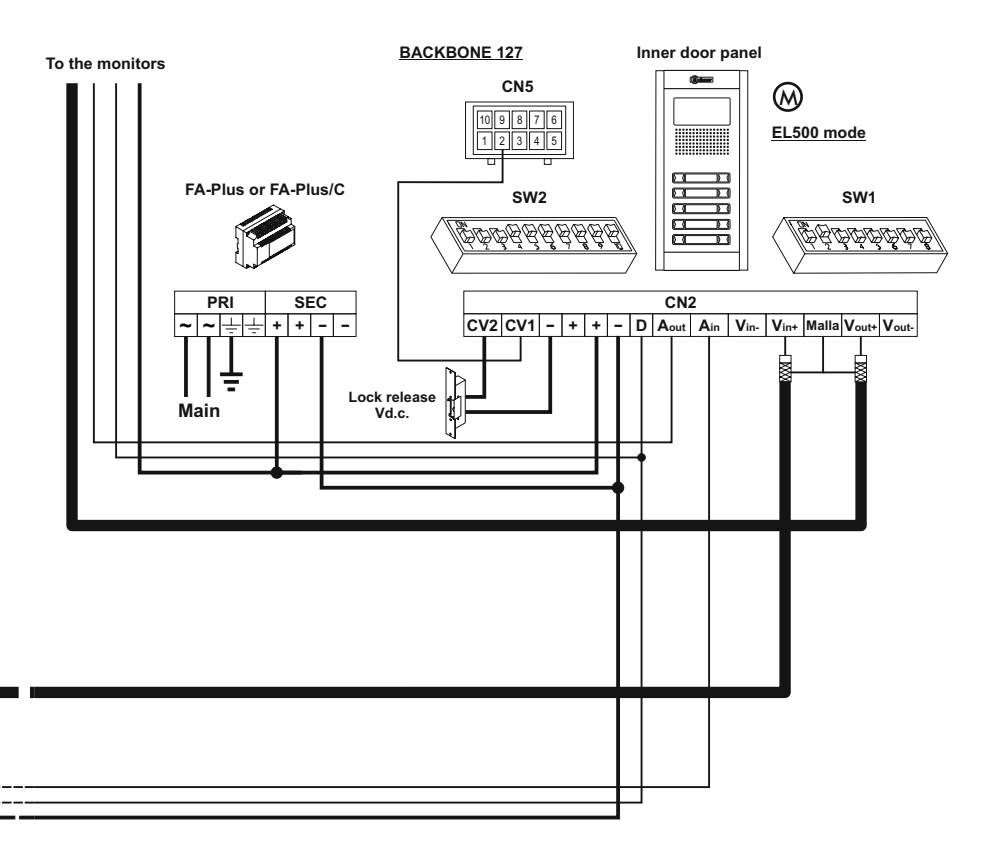

| SECTIONS CHART                                                              | Dist                | Distance            |              |           |
|-----------------------------------------------------------------------------|---------------------|---------------------|--------------|-----------|
| Terminal                                                                    | 100m.               | 300m.               | 1            |           |
| +, -, CV1, CV2                                                              | 1,50mm <sup>2</sup> | 2,50mm <sup>2</sup> |              |           |
| A <sub>in</sub> , A <sub>out</sub> , A, D                                   | 0,25mm <sup>2</sup> | 0,25mm <sup>2</sup> |              |           |
| $V_{in+}, V_{out+}$                                                         | * RG-59             | * RG-59             | Coaxial      | Sw1-3 Off |
| V <sub>in+</sub> , V <sub>in-</sub> , V <sub>out+</sub> , V <sub>out-</sub> | CAT-5               | CAT-5               | Twisted pair | Sw1-3 On  |

\* Coaxial cable characteristics RG-59 B/U MIL C-17, (see page 64).

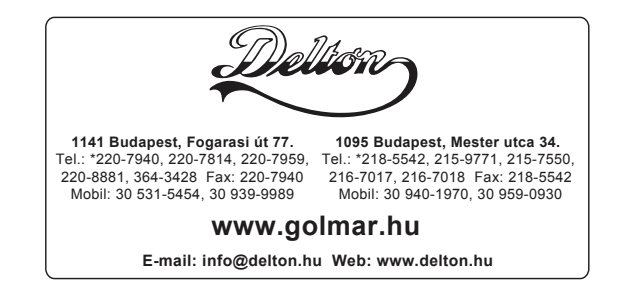